# Teaneck Public Schools Family Access Parent Portal

#### ¿Qué es Skyward?

Skyward es El Sistema de Información Estudiantil para las Escuelas Públicas de Teaneck. Skyward les da a los maestros, estudiantes, tutores y administradores una herramienta mejor para comunicar información actualizada teniendo que ver con su hijo/hijos vía una conexión de internet segura.

#### ¿Qué es Acceso Familiar?

Acceso Familiar es un componente del sistema de información estudiantil que nos permite proveerles información académica que es seguro a través del internet. Dependiendo del curso que este su hijo/hija, usted tendrá acceso a alguna o toda de la siguiente información:

- El horario, la asistencia diaria y la asistencia de las clases de su hijo/hija.
- Las calificaciones del periodo y calificaciones finales de su hijo/hija.
- El boletín de calificaciones y los reportes de progreso interino.
- El boletín de calificaciones de cada maestro de su hijo/hija.
- Su información lo cual tendría la habilidad de cambiar/actualizar su correo electrónico y números de teléfono.

**NOTE QUE:** No se puede cambiar su dirección a través del internet. Tendrá que contactar la oficina de registrar a través del número telefónico (201) 833-5512 o por correo electrónico registrar@teaneckschools.org.

# ACCEDER FAMILY ACCESS

Abre su navegador del internet (Internet Explorer, Firefox, Safari or Google Chrome). Abre la página de web de Teaneck Schools usando <u>www.teaneckschools.org</u>. Clic en el botón de Family Access localizado al lado izquierdo de la pagina.

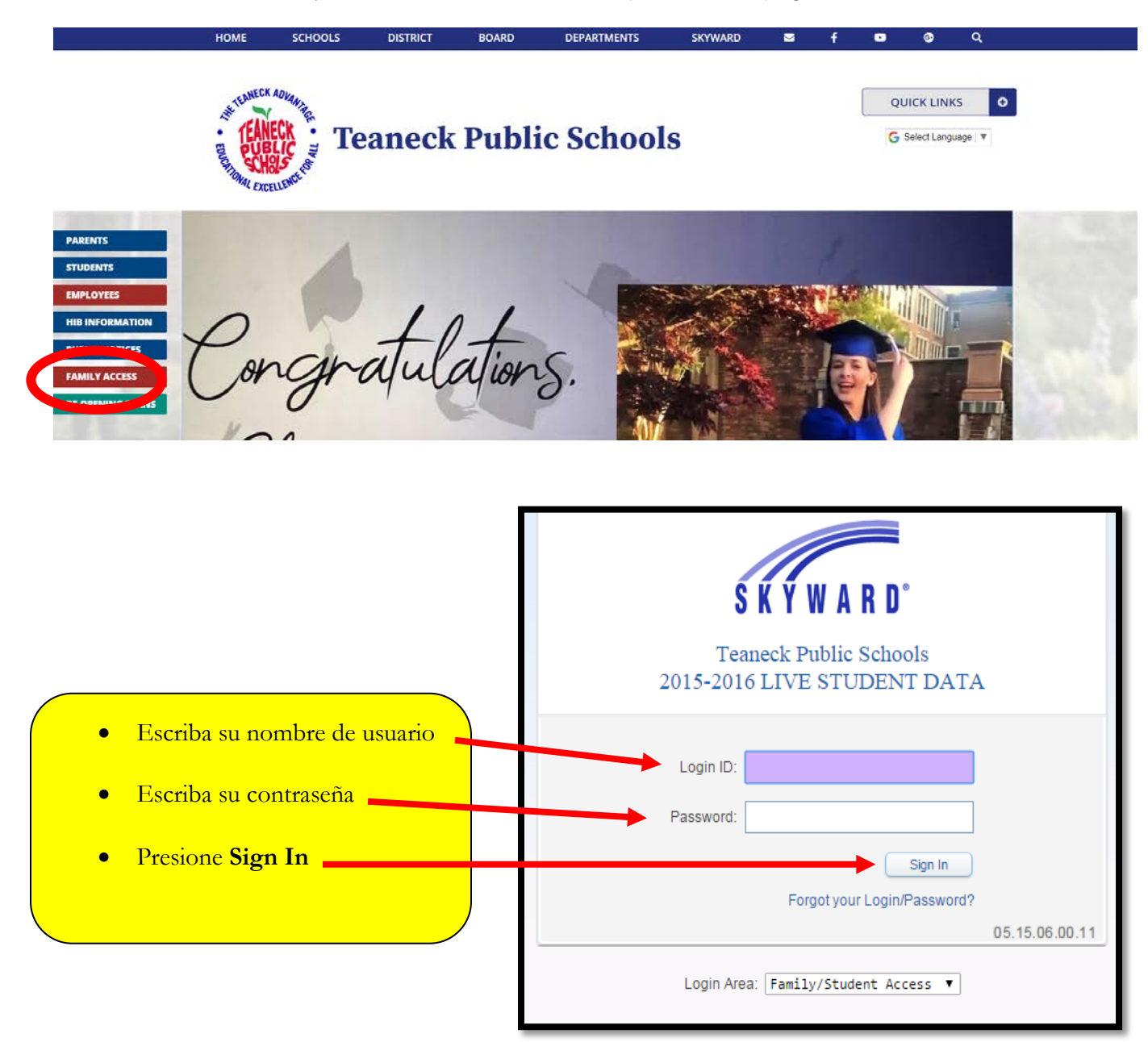

La primera vez que usted entre, se le va a pedir que cambie su contraseña. Si tiene un problema con su contraseña comuníquese con el departamento de tecnología por correo electrónico techhelp@teaneckschools.org.

Si no tiene la informacion de su cuenta, clic el enlace **"Forgot your Login/ Password?** El system le mandara por correo electronico su informacion.

#### **OLVIDA EL NOMBRE DE USUARIO/CONTRASEÑA**

Si se ha olvidado su nombre de usuario/contraseña, pueden clic el enlace **"Forgot your Login/ Password?** localizado debajo de la pantalla de Login.

|   | S K Y W A R D°                                           |
|---|----------------------------------------------------------|
|   | Teaneck Public Schools<br>2015-2016 LIVE STUDENT DATA    |
|   | Login ID: Password:                                      |
|   | Sign In<br>Forgot your Login/Password?<br>05.16.02.00.03 |
| L | Login Area: Family/Student Acces 🗸                       |

Clic "I am not a robot" entonces pon su dirección electrónica o su nombre usuario y presione el botón **Submit.** Recibirás un mensaje electrónico con sus credenciales temporario para el proceso de Login. Si no recibes un mensaje electrónico, por favor comuníquese con la escuela de su hijo/hija para verificar su dirección electrónica en los archivos escolares.

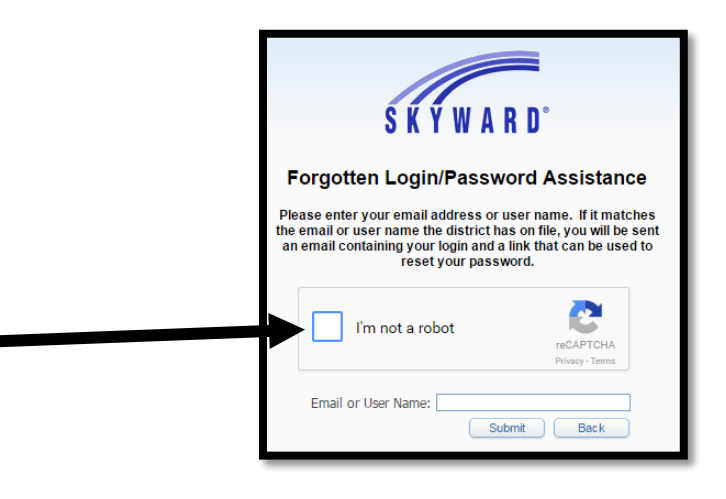

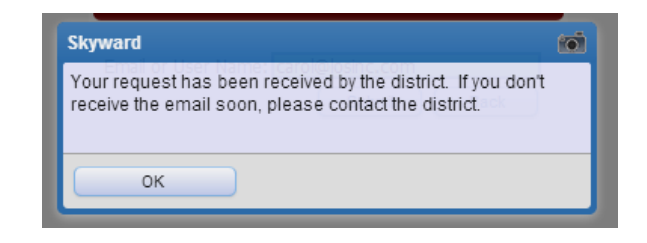

## CAMBIANDO SUS DETALLES DE SU CUENTA

**My Account** (Mi Cuenta) permite que el usuario pueda cambiar la dirección electrónica del padre/tutor, números telefónicos y establezca notificaciones a través de la dirección electrónica.

Para cambiar sus detalles de su cuenta, clic **My Account**. Sus detalles de su cuenta aparecerán. Hagan los cambios necesarios y presione el botón **SAVE**.

| SKYWARD"  | Family Access    | My Account           | Exit<br>ict Links |
|-----------|------------------|----------------------|-------------------|
| Home      | Account Settings |                      | Save              |
| Calendar  | Email:com        | Pa                   | Change<br>assword |
| Gradebook | Cell • (609) Ext | Family Access Login: | Undo              |

Para cambia su contraseña, presione el botón Change Password.

| *** ***                       |      |
|-------------------------------|------|
| * Current Password:           |      |
| * New Password:               |      |
| Retype New Password:          |      |
| ) Indicates a required field. |      |
|                               | Save |

# CAMBIAR LAS NOTIFICACIONES DE COREO ELECTRÓNICO

| Email Notifications                                                                                                    |  |  |  |  |  |  |
|----------------------------------------------------------------------------------------------------|--|--|--|--|--|--|
| Receive Daily Attendance Notifications for my student(s) by                                                                                         |  |  |  |  |  |  |
| Email Wall Message Email and Wall Message                                                                                                    |  |  |  |  |  |  |
| Receive Grading Emails for my student(s)<br>Assignment/Class Percent Overrides (If blank, the School default low and/or high percent will be used): |  |  |  |  |  |  |
| Low: for                                                                                                    |  |  |  |  |  |  |
| Receive Progress Report Emails for my student(s)                                                                                                    |  |  |  |  |  |  |
| Daily Weekly (every Saturday) Monthly (1st of each month)                                                                                           |  |  |  |  |  |  |
|                                                                                                    |  |  |  |  |  |  |

#### • Recibir Notificaciones de Asistencia Diaria

La Notificación de Asistencia Diaria es enviada si el estudiante tiene un reporte de asistencia para ese día.

## CALENDARIO

El **Calendar** (Calendario) le permite ver las actividades escolares de su hijo/hija. Pueden ver asignaciones, calificaciones, actividades extracurriculares, conferencias de padres y mucho más.

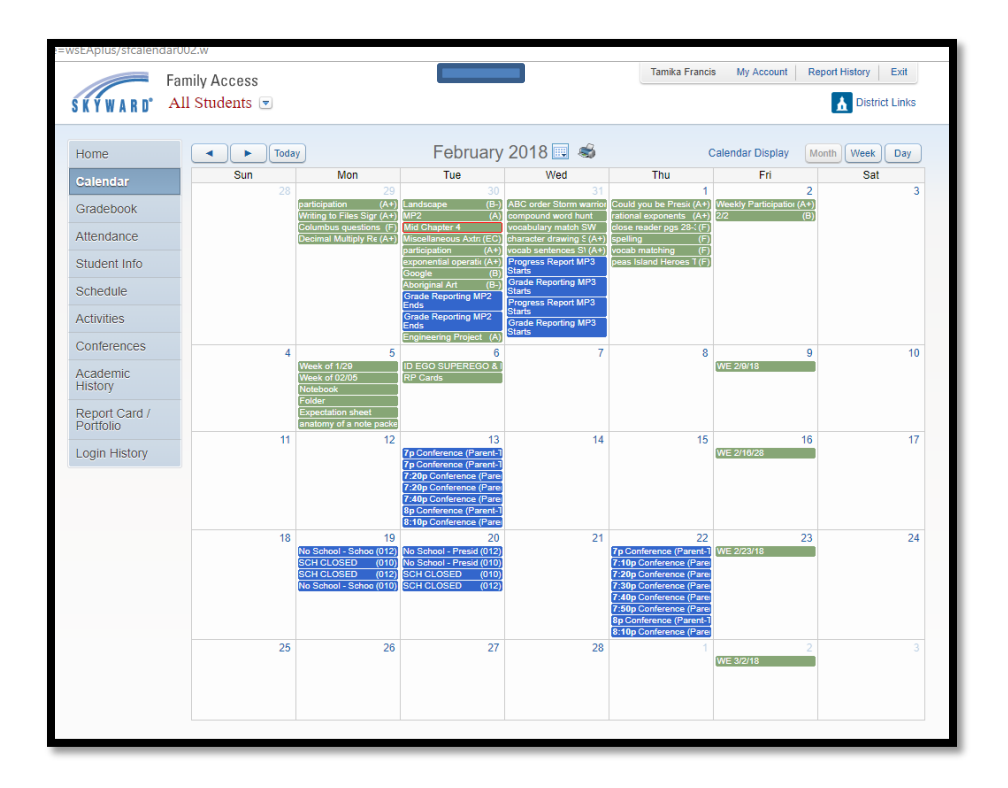

Pueden personalizar la forma de su calendario presionando el botón Calendar Display.

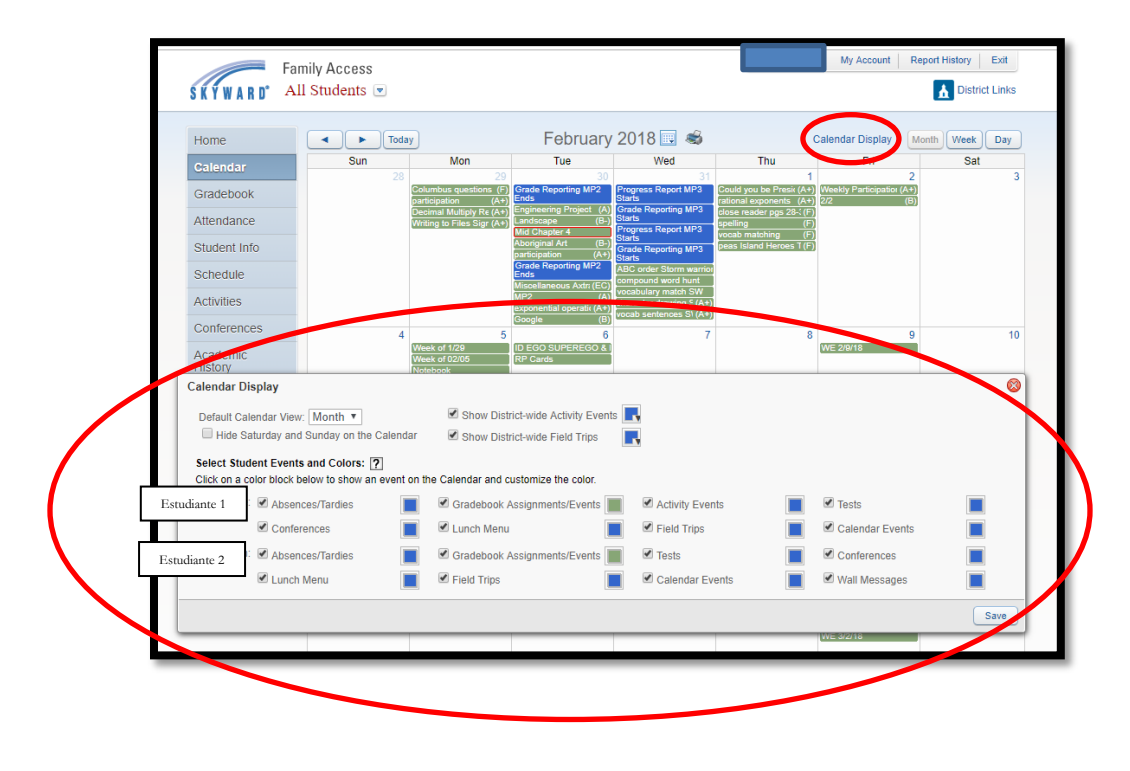

# **BOLETÍN DE CALIFICACIONES – GRADOS PK-04**

La pestaña de **Gradebook** le permite ver las calificaciones del periodo de su hijo/hija. Puedes escoger un período específico presionando el botón **Display Options**.

| SKYWARD'              | amily /        | Access                                                                                                    |        |     |              | My Account Exit                                                                      |  |  |
|-----------------------|----------------|----------------------------------------------------------------------------------------------------|--------|-----|--------------|--------------------------------------------------------------------------------------|--|--|
|                       | Gra            | Gradebook                                                                                                    |        |     |              |                                                                                      |  |  |
| Calendar<br>Gradebook | WI<br>LE<br>Ex | Whittier Elementary School           LEVEL OF PERFORMANCE 1 - Limited or no progress 2 - Progressing toward the grade level benchmark 3 - Meeting the grade level benchmark 4 - Exceeding the grade level benchmark * - Has not yet been taught |        |     |              |                                                                                      |  |  |
| Attendance            |                |                                                                                                    |        |     |              |                                                                                      |  |  |
| Student Info          | Th             | ere are no Missing Events.                                                                                                    |        |     |              |                                                                                      |  |  |
| Schedule<br>Academic  | Clas           | ss Grades 🚓<br>(Whittier Elementary Schol) Display O                                                                                                    | ptions |     | Grades poste | d to the report card are in <b>bold</b> .<br>Current grades are <b>highlighted</b> . |  |  |
| Ristory               | Cla            | SS                                                                                                    | MP1    | MP2 | MP3          | MP4                                                                                  |  |  |
| Portfolio             | ŦV             | Period 0 (8:00 AM - 2:30 PM)<br>James DiMicelli                                                                                                    |        |     |              |                                                                                      |  |  |
| Login History         |                | ▼ Writing                                                                                                    | 1      | 1   | 1            | 1                                                                                    |  |  |
|                       |                | 1) Uses prewriting, revising, drafting a                                                                                                    | 2      |     |              |                                                                                      |  |  |
|                       |                | 2) Expresses ideas clearly in writing                                                                                                    | 2      |     |              |                                                                                      |  |  |
|                       |                | 3) Uses a checklist and/or rubric to im                                                                                                    | 2      |     |              |                                                                                      |  |  |
|                       |                | 4) Writes in different genres for a varie                                                                                                    |        |     |              |                                                                                      |  |  |
|                       |                | 5) Edits work for basic spelling, gram                                                                                                    | 2      |     |              |                                                                                      |  |  |
|                       |                | 6) Responds relevantly to a topic                                                                                                    | 3      |     |              |                                                                                      |  |  |
|                       | <b>▼</b> H     | Period 0 (8:00 AM - 2:30 PM)<br>James DiMicelli                                                                                                    |        |     |              |                                                                                      |  |  |
|                       |                | <ul> <li>Handwriting</li> </ul>                                                                                                    | 1      | 1   | 1            | 1                                                                                    |  |  |
|                       |                | 1) Forms letters correctly in manuscript                                                                                                    | 2      |     |              |                                                                                      |  |  |
|                       |                | 2) Forms letters correctly in cursive                                                                                                    |        |     |              |                                                                                      |  |  |
|                       |                | 3) Writes neatly and legibly                                                                                                    | 2      |     |              |                                                                                      |  |  |

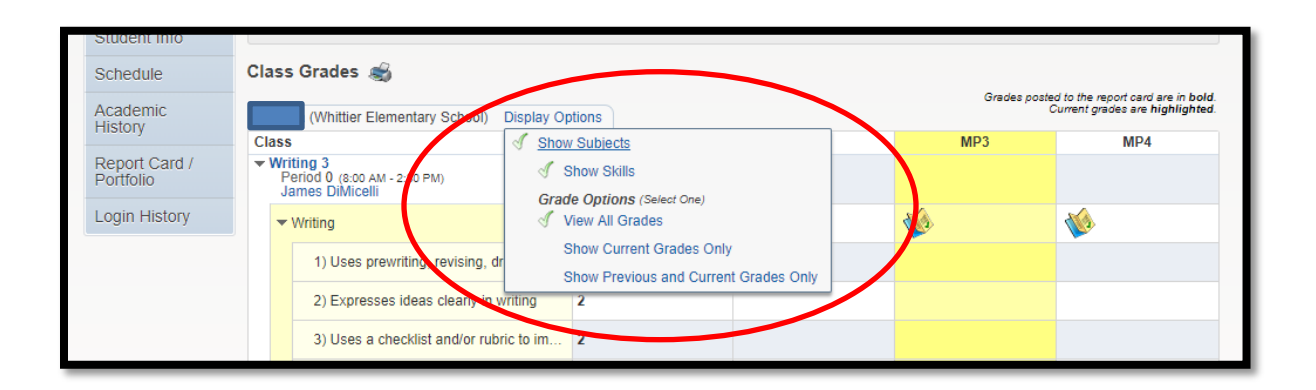

También pueden ver la disciplina específica presionando el botón con la imagen del libro.

|                               | 6) Responds relevantly to a topic                                            | 3                 |           |                      |     |  |  |
|-------------------------------|------------------------------------------------------------------------------|-------------------|-----------|----------------------|-----|--|--|
| <mark>▼ Hai</mark><br>P<br>Ji | ndwriting 3<br>Period 0 (8:00 AM - 2:30 PM)<br>ames DiMicelli                | $\frown$          |           |                      |     |  |  |
| -                             | Handwriting                                                                  | 1                 | 1         | 1                    | 1   |  |  |
|                               | 1) Forms letters correctly in manuscrip                                      | 2                 |           |                      |     |  |  |
|                               | 2) Forms letters correctly in cursive                                        |                   |           |                      |     |  |  |
|                               | 3) Writes neatly and legibly                                                 | 2                 |           |                      |     |  |  |
| ▼ Ma                          | thematics 3                                                                  |                   |           |                      |     |  |  |
| MP1 Prog                      | MP1 Progress Report: Mathematical Practices and Required Grade Level Fluency |                   |           |                      |     |  |  |
| Mathom                        | atics 2 (Desired a) James DiMicelli                                          |                   |           | Grade Mark Legend    |     |  |  |
| Subio                         | et: Mathematical Practices and Pe                                            | quired Grade Love | Eluonov   | Not a graded subject |     |  |  |
| Subje                         | ci. Mathematical Fractices and Re                                            | quireu Grade Leve | relitency | Not a graded subject |     |  |  |
| Skill (F                      | lide Skills)                                                                 |                   |           | Grade                |     |  |  |
| 1) Clea                       | rly expresses mathematical thinking in spe                                   | aking and writing |           | 2                    |     |  |  |
| 2) Just                       | ifies conclusions and critiques the reasoning                                | ng of others      |           | 2                    |     |  |  |
| 3) Add                        | s and subtracts basic facts within 20 accura                                 | ately             |           | 2                    |     |  |  |
|                               |                                                                              |                   |           |                      |     |  |  |
|                               |                                                                              | -                 |           | An.                  | - P |  |  |
|                               | 1) Uses place value understanding to r                                       | 3                 |           |                      |     |  |  |
|                               | 2) Accurately adds multi digit whole pu                                      | 3                 |           |                      |     |  |  |

# ASISTENCIA

La pantalla de Attendance (Asistencia) permite ver cuando su hijo/hija llega tarde o está ausente. La pantalla Attendance está dividida en varias áreas. La parte izquierda de la pantalla detalla información por estudiante. La parte derecha de la pantalla detalla una gráfica, la asistencia. En la parte superior de la sección de asistencia, a la derecha, puede seleccionar ilustrar la grafica o no.

| SKYWARD' AJ                | mily Access<br>Il Students 💌 |                                                |        |               |              | District Links                |  |
|----------------------------|------------------------------|------------------------------------------------|--------|---------------|--------------|-------------------------------|--|
| Hide Charts                |                              |                                                |        |               |              |                               |  |
| Calendar                   | Today's Attendar             | ce: Tue Feb 6, 2018                            |        |               |              | YTD Day Totals                |  |
| Gradebook                  | No Absences or T             | ardies were recorded for any of your students. |        |               |              | 1                             |  |
| Attendance Est             | udiante 1 (Thomas J          | efferson Middle School)                        |        | [             | Estudiante 1 | ^                             |  |
| Student Info               | Date                         | Attendance                                     | Period | Class         |              | č                             |  |
| Schedule                   | Fri Jan 26, 2018             | UNVERIFIED-TEACHER (NO REASON)                 | 0      | HOMEROOM 5    | 5            | 0                             |  |
| Conferences Es             | tudiante 2 (Thomas           | Jefferson Middle School)                       |        |               | Estudiante 2 | 1                             |  |
| Academic                   | Date                         | Attendance                                     | Perio  | d Class       |              |                               |  |
| History                    | Fri Jan 26, 2018             | ABSENCE EXCUSED (ABS W/O PENALTY)              | 0      | HOMEROOI<br>8 | м            | 0 0.3 0.6 0.9 1.2 1.5<br>Days |  |
| Report Card /<br>Portfolio | Thu Jan 25, 2018             | TARDY UNEXCUSED-TEACHER (TARDY UNEXCUSED)      | 0      | HOMEROOI<br>8 | м            | Excused E Unexcused           |  |
| Login History              | Tue Dec 12, 2017             | TARDY UNEXCUSED-TEACHER (TARDY EXCUSED)        | 0      | HOMEROOI<br>8 | M            |                               |  |

#### **INFORMACIÓN DE ESTUDIANTE**

Esta sección de Skyward presenta información que el distrito escolar tiene de su hijo/hija. La mayoría de la información, su familia lo proveyó al registrar su hijo/hija como estudiante o cuando primero registraron para usar el sistema de Skyward.

Si es necesario hacer cambios, presionen el botón **Request Changes for Student** y seleccionen la información que deseen cambiar y clic **Save**.

Actualmente tiene la opción de cambiar o actualizar lo siguiente:

- Información Familiar número de teléfonos, su relación con respeto al niño e idioma del hogar
- Contactos de Emergencia cambiar contactos
- Cambiar el orden de Contactos de Emergencia

| My Account Exit |                                |  |  |  |  |  |
|-----------------|--------------------------------|--|--|--|--|--|
|                 | District Links                 |  |  |  |  |  |
|                 |                                |  |  |  |  |  |
|                 | Request Changes for Victoria   |  |  |  |  |  |
| Whittier E      | Family Address                 |  |  |  |  |  |
| Principal:      | Family Information             |  |  |  |  |  |
| 03              | Emergency Contacts             |  |  |  |  |  |
| 220 - James Din | Change Emergency Contact Order |  |  |  |  |  |
|                 | View History                   |  |  |  |  |  |
|                 | View Unread Denials            |  |  |  |  |  |
|                 |                                |  |  |  |  |  |

# HORARIO

Usen la pestaña **Schedule** (Horario) para ver las clases de su hijo/hija incluyendo la hora de sus clases, el maestro/a y detalles de la clase.

Para poder ver los detalles de la clase, clic el nombre de la clase. Para imprimir un horario, clic **Print Schedule**.

| Far                        | mily Access                                                                   | _                                                      |                                                        |                                                        | My Account Exit                                        |  |  |  |  |  |
|----------------------------|-------------------------------------------------------------------------------|--------------------------------------------------------|--------------------------------------------------------|--------------------------------------------------------|--------------------------------------------------------|--|--|--|--|--|
| Ś K̃ Ÿ W A R D°            |                                                                               |                                                        |                                                        |                                                        | District Links                                         |  |  |  |  |  |
| Liama                      | Schedule                                                                      |                                                        |                                                        |                                                        |                                                        |  |  |  |  |  |
| Calondar                   | Currently Scheduled Class: Tue Feb 6, 2018 1:22pm                             |                                                        |                                                        |                                                        |                                                        |  |  |  |  |  |
| Gradebook                  | Victoria Period 00 Homero<br>Period 00 Writing                                | oom<br>3                                               |                                                        |                                                        |                                                        |  |  |  |  |  |
| Attendance                 | Period 00 Handwriting 3<br>Period 00 Mathematics 3<br>Period 00 Mathematics 3 |                                                        |                                                        |                                                        |                                                        |  |  |  |  |  |
| Student Info               | Period 00 Science<br>Period 00 World L                                        | anguage 3                                              |                                                        |                                                        |                                                        |  |  |  |  |  |
| Schedule                   | Period 00 Physed<br>Period 00 Physed<br>Period 00 Reading                     | I/Health 3<br>I/Health 3<br>a 3                        |                                                        |                                                        |                                                        |  |  |  |  |  |
| Academic                   | Period 00 Art 3<br>Period 00 Music 3                                          |                                                        |                                                        |                                                        |                                                        |  |  |  |  |  |
| History                    | Period 00 Techno<br>Period 00 Work H                                          | abits                                                  |                                                        |                                                        |                                                        |  |  |  |  |  |
| Report Card /<br>Portfolio | (Whittier Elemen                                                              | tary School) Display Options                           | Current Year OWeekday B                                | By Term  Matrix The c                                  | urrent term is <b>highlighted</b> .                    |  |  |  |  |  |
| Login History              | 2017 - 2018<br>Print Schedule                                                 | Term 1<br>(09/06/17 - 11/14/17)                        | Term 2<br>(11/15/17 - 01/30/18)                        | Term 3<br>(01/31/18 - 04/16/18)                        | Term 4<br>(04/17/18 - 06/15/18)                        |  |  |  |  |  |
|                            |                                                                               | Writing 3<br>James DiMicelli<br>ABCDEF Room 220        | Writing 3<br>James DiMicelli<br>ABCDEF Room 220        | Writing 3<br>James DiMicelli<br>ABCDEF Room 220        | Writing 3<br>James DiMicelli<br>ABCDEF Room 220        |  |  |  |  |  |
|                            |                                                                               | Music 3<br>Chrysten Angderson<br>ABCDEF Room 225       | Music 3<br>Chrysten Angderson<br>ABCDEF Room 225       | Music 3<br>Chrysten Angderson<br>ABCDEF Room 225       | Music 3<br>Chrysten Angderson<br>ABCDEF Room 225       |  |  |  |  |  |
|                            |                                                                               | Homeroom<br>James DiMicelli<br>ABCDEF Room 220         | Homeroom<br>James DiMicelli<br>ABCDEF Room 220         | Homeroom<br>James DiMicelli<br>ABCDEF Room 220         | Homeroom<br>James DiMicelli<br>ABCDEF Room 220         |  |  |  |  |  |
|                            |                                                                               | World Language 3<br>Odette Vovra<br>ABCDEF Room 220    | World Language 3<br>Odette Vovra<br>ABCDEF Room 220    | World Language 3<br>Odette Vovra<br>ABCDEF Room 220    | World Language 3<br>Odette Vovra<br>ABCDEF Room 220    |  |  |  |  |  |
|                            |                                                                               | Social Studies 3<br>James DiMicelli<br>ABCDEF Room 220 | Social Studies 3<br>James DiMicelli<br>ABCDEF Room 220 | Social Studies 3<br>James DiMicelli<br>ABCDEF Room 220 | Social Studies 3<br>James DiMicelli<br>ABCDEF Room 220 |  |  |  |  |  |
|                            |                                                                               | Reading 3<br>James DiMicelli<br>ABCDEF Room 220        | Reading 3<br>James DiMicelli<br>ABCDEF Room 220        | Reading 3<br>James DiMicelli<br>ABCDEF Room 220        | Reading 3<br>James DiMicelli<br>ABCDEF Room 220        |  |  |  |  |  |
|                            | Period 0                                                                      | PhysEd/Health 3<br>Linda L Harrison<br>ABCDEF Room 100 | PhysEd/Health 3<br>Linda L Harrison<br>ABCDEF Room 100 | PhysEd/Health 3<br>Linda L Harrison<br>ABCDEF Room 100 | PhysEd/Health 3<br>Linda L Harrison<br>ABCDEF Room 100 |  |  |  |  |  |
|                            | (8:00 AM - 2:30 PM)                                                           | PhysEd/Health 3<br>Michael Diehl<br>ABCDEF Room 100    | PhysEd/Health 3<br>Michael Diehl<br>ABCDEF Room 100    | PhysEd/Health 3<br>Michael Diehl<br>ABCDEF Room 100    | PhysEd/Health 3<br>Michael Diehl<br>ABCDEF Room 100    |  |  |  |  |  |
|                            |                                                                               | Work Habits<br>James DiMicelli<br>ABCDEF Room 220      | Work Habits<br>James DiMicelli<br>ABCDEF Room 220      | Work Habits<br>James DiMicelli<br>ABCDEF Room 220      | Work Habits<br>James DiMicelli<br>ABCDEF Room 220      |  |  |  |  |  |
|                            |                                                                               | Mathematics 3<br>James DiMicelli<br>ABCDEF Room 220    | Mathematics 3<br>James DiMicelli<br>ABCDEF Room 220    | Mathematics 3<br>James DiMicelli<br>ABCDEF Room 220    | Mathematics 3<br>James DiMicelli<br>ABCDEF Room 220    |  |  |  |  |  |
|                            |                                                                               | Handwriting 3<br>James DiMicelli<br>ARCDEF Room 220    | Handwriting 3<br>James DiMicelli<br>ABCDEF Room 220    | Handwriting 3<br>James DiMicelli<br>ABCDEF Room 220    | Handwriting 3<br>James DiMicelli<br>ARCDEF Room 220    |  |  |  |  |  |

# **HISTORIAL ACADÉMICO**

La pantalla **Academic History** (Historial Académico) le permite ver el historial de las calificaciones del estudiante. Muestra la escuela, el año escolar, el nivel de grado, una descripción de la clase, periodos, y calificaciones de todas las clases que su hijo/hija está matriculado/a, ha terminado/a, o que se espera a terminar. Para poder ver más información de una clase, clic la descripción de la clase en la columna **Class**.

| F            | amily Access                 |           |      |     |     | My Account Edit |
|--------------|------------------------------|-----------|------|-----|-----|-----------------|
| YWARD'       |                              |           |      |     |     | District Link   |
|              | Academic History             |           |      |     |     |                 |
| me           | Victoria (Whittier Elementar | y School) |      |     |     |                 |
| lendar       | 2017 - 2018, Grade 03        |           |      |     |     |                 |
| idebook      | Class                        | Terms     | MP1  | MP2 | MP3 | MP4             |
| endance      | Art 3                        | 1.4       | 8    |     |     |                 |
| dant leto    | Handwriting 3                | 1 - 4     | 0    |     |     |                 |
| Gent noo     | Homeroom                     | 1-4       |      |     |     |                 |
| hedule       | Mathematics 3                | 1-4       | 0    |     |     |                 |
| ademic       | Music 3                      | 1 - 4     |      |     |     |                 |
| 1079         | PhysEdNeath 3                | 1-4       | 8    |     |     |                 |
| port Card /  | Reading 3                    | 1 - 4     | 0    |     |     |                 |
| 1010         | Science 3                    | 1-4       | 0    |     |     |                 |
| igin History | Social Studies 3             | 1-4       | 0    |     |     |                 |
|              | Technology 3                 | 1 - 4     | 8    |     |     |                 |
|              | Work Habits                  | 1 - 4     | 0    |     |     |                 |
|              | World Language 3             | 1 - 4     |      |     |     |                 |
|              | Writing 3                    | 1 - 4     | 0    |     |     |                 |
|              | 2016 - 2017, Grade 02        |           |      |     |     |                 |
|              | Class                        | Terms     | MP1  | MP2 | MP3 | MP4             |
|              | Art 2                        | 1-4       | 8    | 0   | 0   | 0               |
|              | Handwriting 2                | 1 - 4     |      |     |     | 0               |
|              | Homeroom                     | 1 - 4     |      |     |     |                 |
|              | Mathematics 2                | 1-4       |      |     | 8   | 8               |
|              | Music 2                      | 1 - 4     | 8    | 8   | 8   | 8               |
|              | PhysEoHeath 2                | 1 - 4     | 0    | 0   | 8   | 0               |
|              | Reading 2                    | 1-4       |      | 0   | 0   | 0               |
|              | Science 2                    | 1 - 4     | 8    | 8   | 8   | 0               |
|              | Social Studies 2             | 1 - 4     | 0    | 8   | 8   | 0               |
|              | Technology 2                 | 1 - 4     | 0    | 0   | 8   | 0               |
|              | Work Habits                  | 1 - 4     |      |     |     | 0               |
|              | World Language 2             | 1 - 4     |      |     |     | 0               |
|              | Witting 2                    | 1 - d     | 8    | 8   | 8   | 8               |
|              | 2015 - 2016, Grade 01        |           |      |     |     |                 |
|              | Class                        | Torma     | 8204 | MD2 | MD3 | MDA             |

#### CALIFICACIONES DEL PERIODO/PORTAFOLIO

La pantalla **Report Cards/Portfolio** (Calificaciones del Periodo/Portafolio) permite ver el boletín de calificaciones y los reportes de progreso interino de su hijo/hija. Clic en el nombre del archivo y podrán ver las calificaciones del periodo.

|                            | Report Card / Portfolio - Attachments |             |                         |  |  |  |
|----------------------------|---------------------------------------|-------------|-------------------------|--|--|--|
| Home                       | White Elementer School                |             |                         |  |  |  |
| Calendar                   | Winter Elementary School              |             |                         |  |  |  |
| Gradebook                  |                                       |             |                         |  |  |  |
| Attendance                 | Whittier Elementary School            |             |                         |  |  |  |
| Student Info               | Report Directory is not available for |             |                         |  |  |  |
| Schedule                   |                                       |             |                         |  |  |  |
| Academic                   | Description                           | Туре        | Created                 |  |  |  |
| History                    | Standards Report Card (06/26/17)      | Report Card | Mon Jun 26, 2017 9:51am |  |  |  |
| Report Card /<br>Portfolio |                                       |             |                         |  |  |  |
| ogin History               |                                       |             |                         |  |  |  |

## **APLICACIÓN MÓVIL SKYWARD**

**1er Paso:** El primer paso es instalar la aplicación móvil Skyward en su teléfono celular. La aplicación móvil es gratis y se puede obtener a través de Amazon, GooglePlay o iTunes.

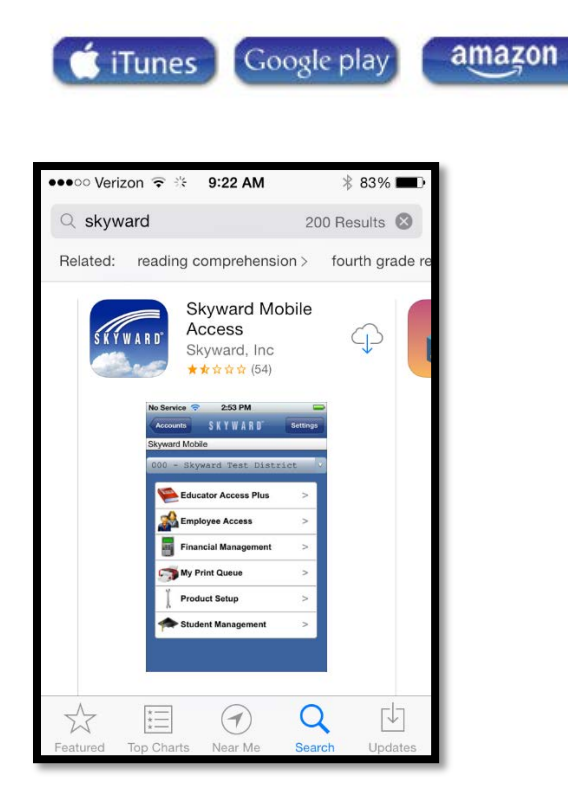

**2do Paso:** Encuentre su distrito escolar seleccionando Ubicación Actual (Current Location), Código Postal (Postal Code), o Nombre del Distrito Escolar (District Name.) Se recomienda que escoja su distrito escolar usando el Código Postal 07666.

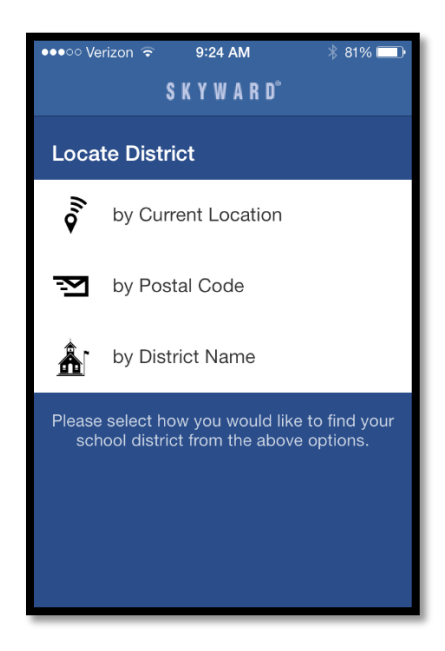

**3er Paso:** Seleccione "Teaneck School District" de la lista.

| Q 07666                  | 07666 🕲                                |           |  |  |  |  |  |  |
|--------------------------|----------------------------------------|-----------|--|--|--|--|--|--|
|                          |                                        |           |  |  |  |  |  |  |
| TEANECK S<br>Teaneck, NJ | TEANECK SCHOOL DISTRICT<br>Teaneck, NJ |           |  |  |  |  |  |  |
| CLIFTON, NJ              |                                        |           |  |  |  |  |  |  |
| Ridgewood, NJ            |                                        |           |  |  |  |  |  |  |
| Glen Ridge, NJ           | Glen Ridge, NJ                         |           |  |  |  |  |  |  |
|                          |                                        |           |  |  |  |  |  |  |
| 1                        | 2<br><sup>ABC</sup>                    | 3<br>DEF  |  |  |  |  |  |  |
| 4                        | 5                                      | 6         |  |  |  |  |  |  |
| 7                        | 0                                      | 0         |  |  |  |  |  |  |
| PORS                     | 8<br>TUV                               | 9<br>wxyz |  |  |  |  |  |  |
|                          | 0                                      | $\otimes$ |  |  |  |  |  |  |
|                          |                                        |           |  |  |  |  |  |  |

**4to Paso:** La pantalla de Login Credentials se concluye escribiendo su Nombre de Usuario y su Contraseña de Skyward Family Access. Si no se recuerda sus credenciales para poder entrar, por favor comuníquese con la escuela de su hijo/hija.

| •••∘∘ Verizon 중<br>くDistricts \$                                  | 9:25 AM<br>K Y W A R D° | ∦ 81% <b>□</b> -<br>Save |
|-------------------------------------------------------------------|-------------------------|--------------------------|
| Login Credentials                                                 |                         |                          |
| Login                                                             | Required                |                          |
| Password                                                          | Required                |                          |
| Description                                                       | My TEANECH              | K SCHOOL                 |
| Please setup your credentials to access<br>Skyward Mobile Access. |                         |                          |
| Details TEANECK SCHOOL DISTR >                                    |                         |                          |
|                                                                   |                         |                          |
|                                                                   |                         |                          |
|                                                                   |                         |                          |

**5to Paso:** Se le va pedir crear una contraseña de cuarto dígitos para tener acceso a la Aplicación Móvil de Skyward. Una vez que su cuanta este establecida, la contraseña sera usada para tener acceso a su cuenta.

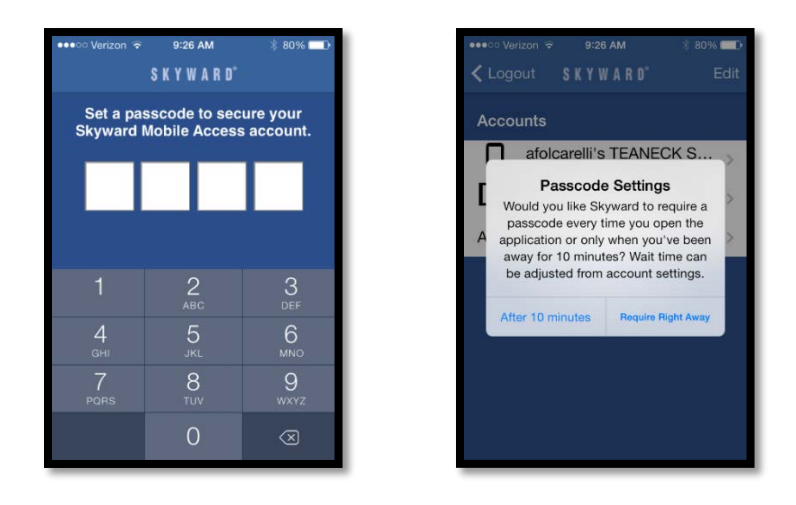

**6to Paso:** Seleccione Móvil de la lista. Cuando usted seleccione Móvil de la lista, tendrá acceso a los datos de su hijo/hija.

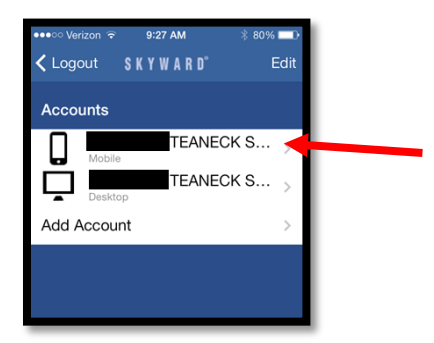